Helping You Prepare For Your Upcoming Medicare Enrollment

#### ACERA

October 27, 2022

### We'll get started at the top of the hour.

[you won't hear anything until then]

WELCOME!

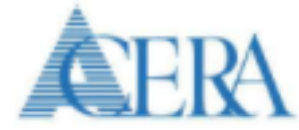

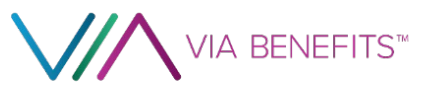

# **Today's Presentation is Available Ongoing**

#### Here's the new look of our website:

#### my.viabenefits.com/ACERA

As you scroll down this Welcome Page you'll see the link for this live webcast recording.

Give us some days to process this live webcast but you'll eventually be able to watch and re-watch as often as you'd like.

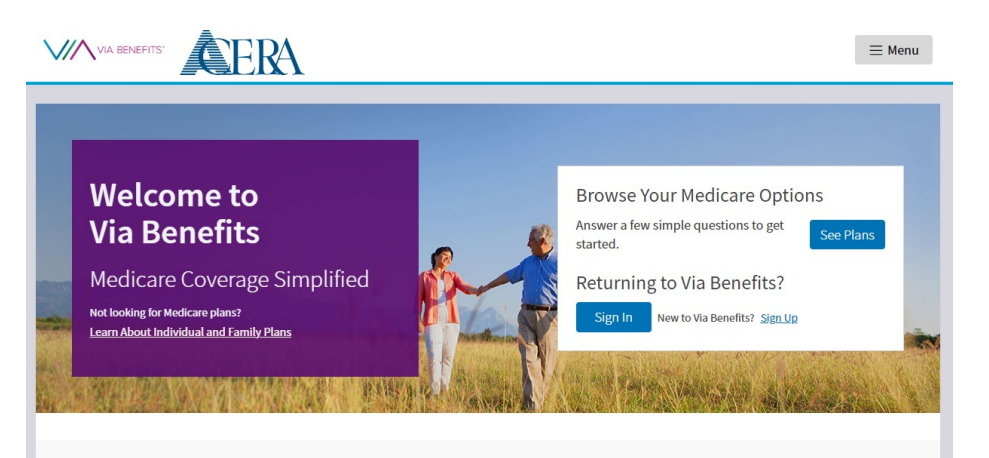

#### Simplifying the Health Insurance Shopping Experience

Get health coverage that's tailored to your specific needs and budget by using Via Benefits Insurance Services to quickly find, learn about, and compare plans. Shop with confidence knowing you have the backing of Via Benefits' online tools, world-class customer service, licensed benefit advisors, and comprehensive knowledge of the health coverage market.

We've already helped over two million people make better, more informed health insurance decisions, and we can help you too!

Get Additional Details

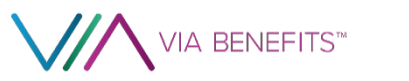

1

#### Planning for Your Future Health Benefits

#### Here is what we'll cover:

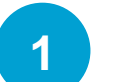

2

3

4

5

6

8

- **Introducing Via Benefits**
- Pre-Enrollment

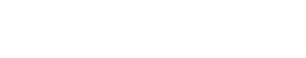

- **Medicare Assessment**
- **Medicare Basics**
- Enrollment
- After you Enroll
- 7 HRA Funding
  - **Next Steps to Take**

# Introducing Via Benefits

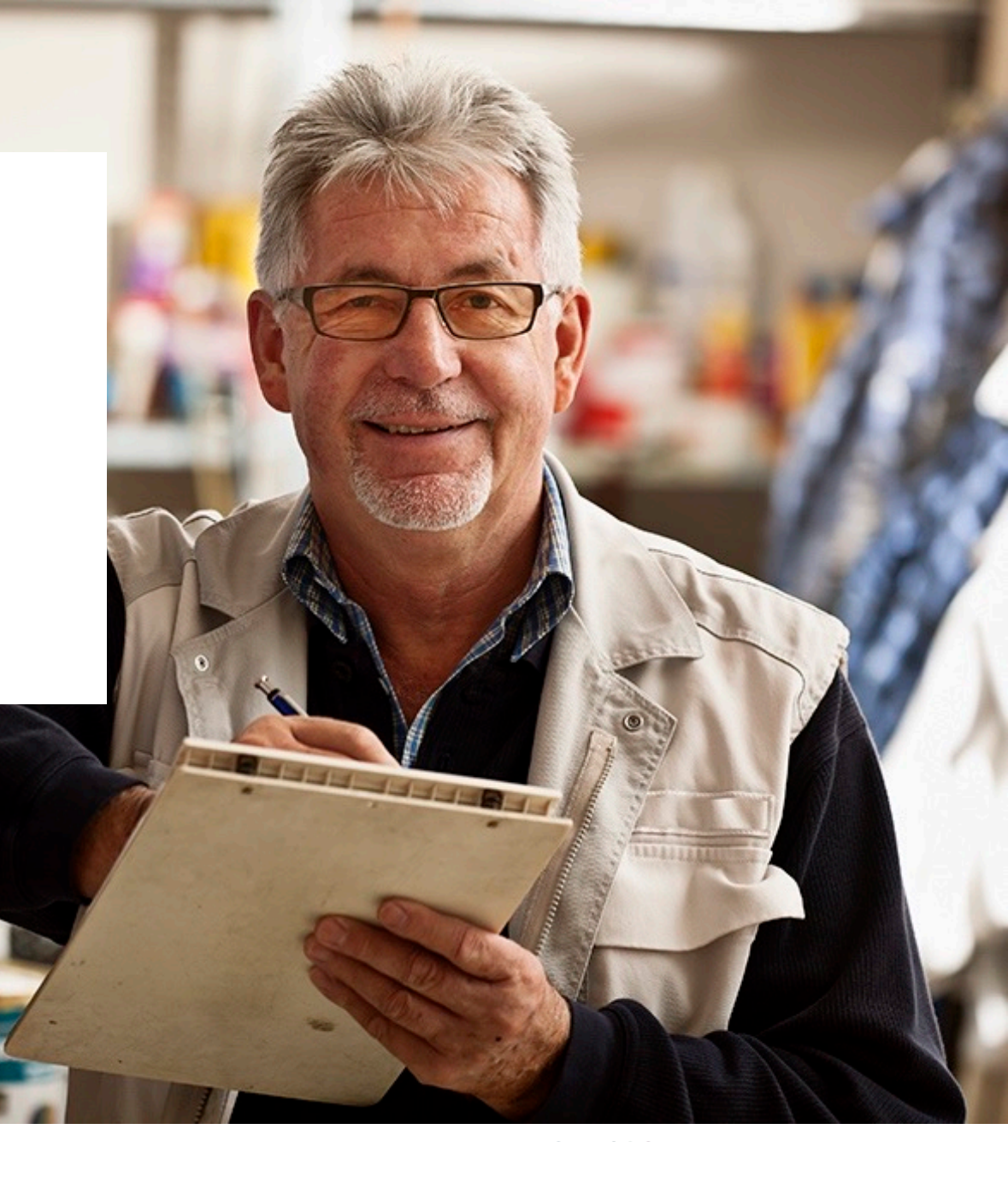

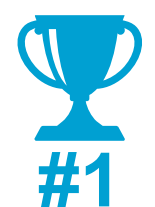

The first and largest private Medicare marketplace

**17th** Now in our 17th Enrollment Season Experience That Counts When You Need it Most

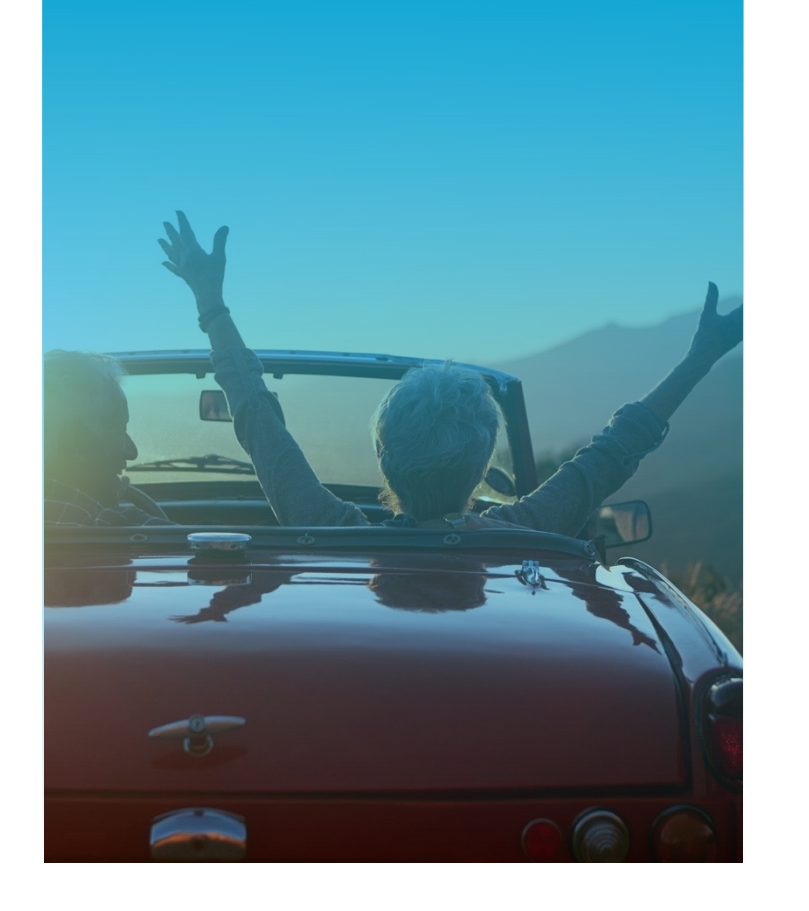

**2.3M** We've helped over 2 million retirees

|   | T |
|---|---|
|   |   |
| 1 |   |

98%

Retirees feel they chose the best plan using Via Benefits

### **Via Benefits Care Team**

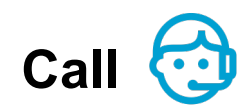

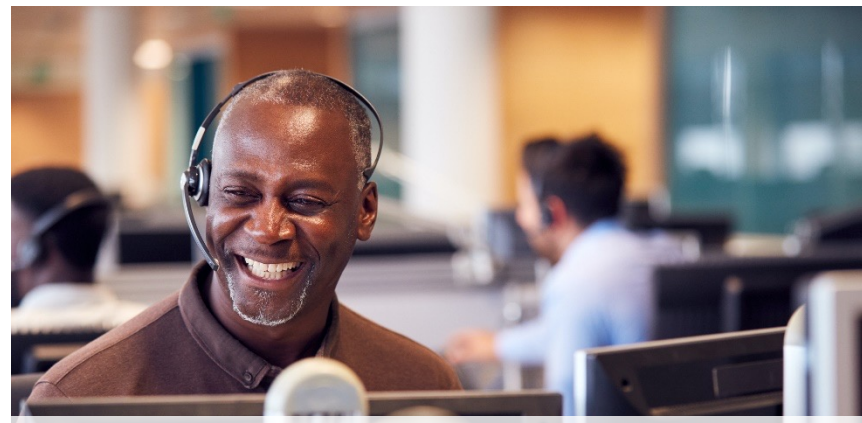

Our Care Team is objective, unbiased and based in the United States

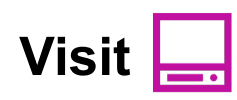

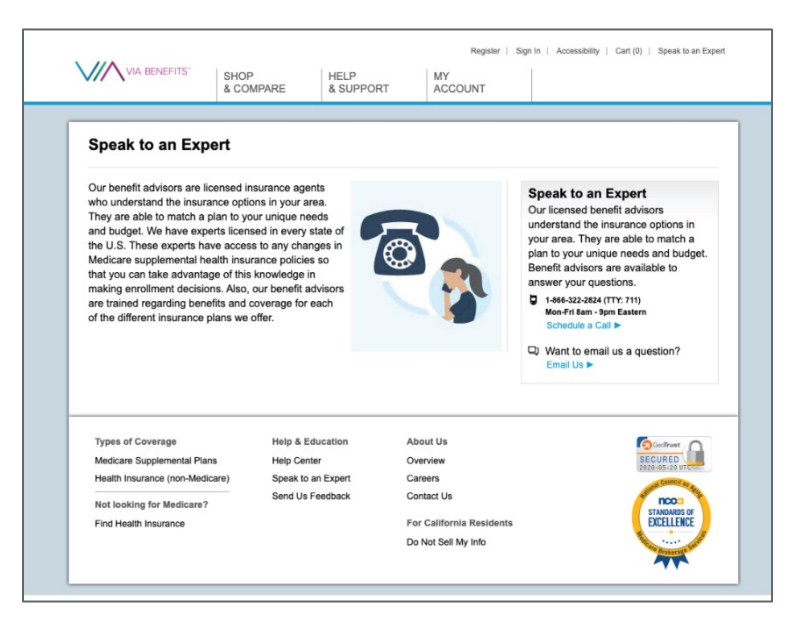

**1-888-427-8730** (TTY:711) Monday - Friday 5:00am – 4:00pm Pacific

#### my.viabenefits.com/ACERA Available 24/7

# **Pre-enrollment**

### **Create a Via Benefits Profile**

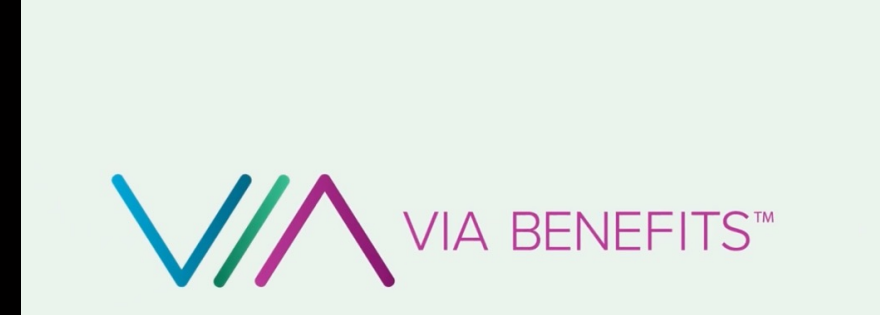

Create a Via Benefits Profile

For step by step instructions:

Watch our video "Create a Via Benefits Profile" found at

my.viabenefits.com/ACERA

#### **Create a Via Benefits Profile**

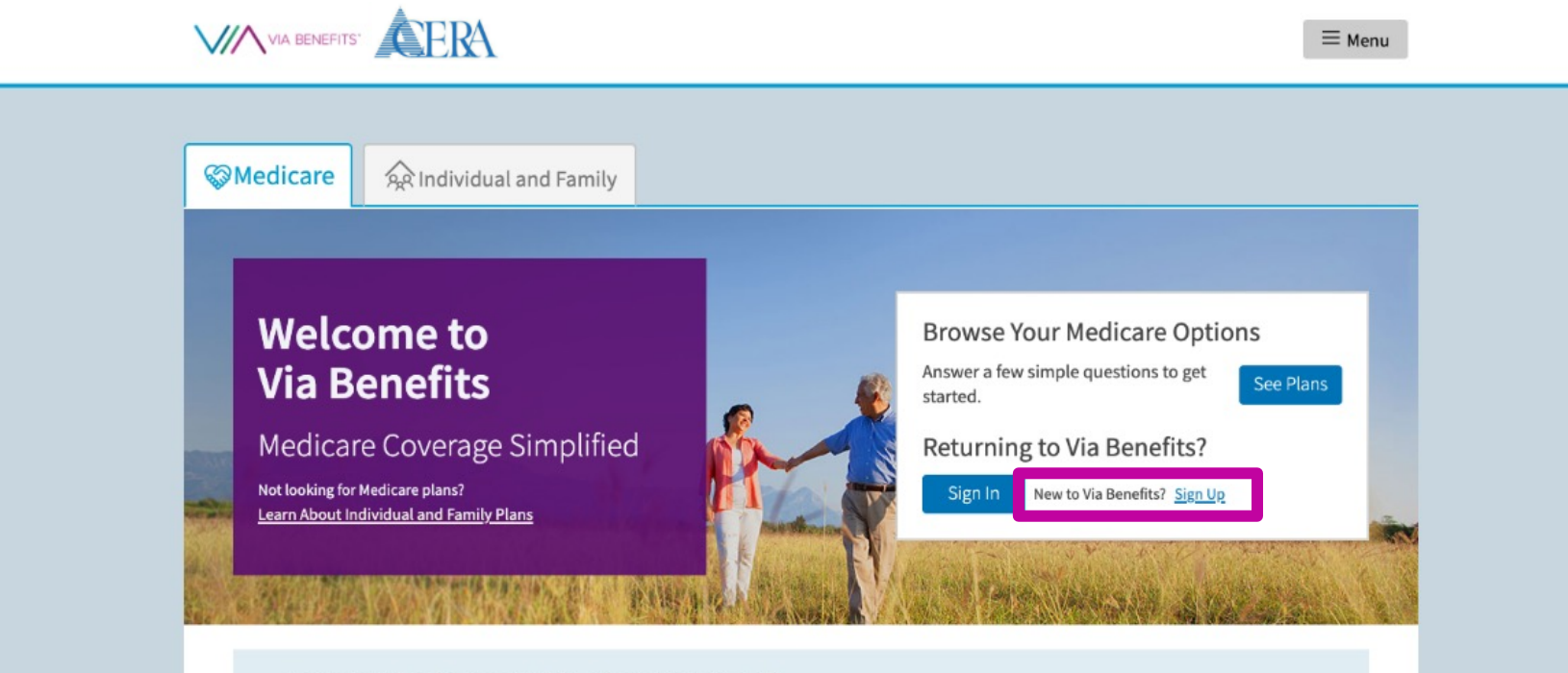

Have you had a recent life-changing event?

You may be able to change your health or drug coverage if you qualify for a Special Enrollment Period. <u>Learn More</u>

#### Simplifying the Health Insurance Shopping Experience

Get health coverage that's tailored to your specific needs and budget by using Via Benefits to quickly find, learn about, and compare plans. Shop with confidence knowing you have the backing of Via Benefits' online tools, world-class customer service, licensed benefit advisors, and comprehensive knowledge of the health coverage market.

### **Create a Via Benefits Profile**

Select "Go to profile" and enter your household information and health information

| VA BENEFITS.                                                                       | V E Menu                                                                                                    |
|------------------------------------------------------------------------------------|----------------------------------------------------------------------------------------------------|
| Home                                                                               |                                                                                                    |
| ноте                                                                               |                                                                                                    |
|                                                                                    | ane John                                                                                                    |
| Find coverage for yourself or a group of people in your household.                 | Personal Profile Save time by updating your information prior to enrollment.                                                                                             |
| Shop for p                                                                         | lans Go to profile                                                                                                    |
| See your current plan's details as well as the status of your recent applications. | Opting in helps us expand our ability to inform you of potential savings opportunities, insurance updates, and additional enrollment and retirement benefit information. |
| View my cove                                                                       | Learn More                                                                                                    |
|                                                                                    |                                                                                                    |

### **Granting Caregivers' Permission**

Establish permission for a family member or trusted friend to help you

Authorization to Release Personal Information (Limited)

Allows a representative to get information only

Authorization to Release Personal Information (Full)

Allows a representative to take action on your behalf

Financial Power of Attorney (POA)

Allows a representative to take action on your behalf and make decisions

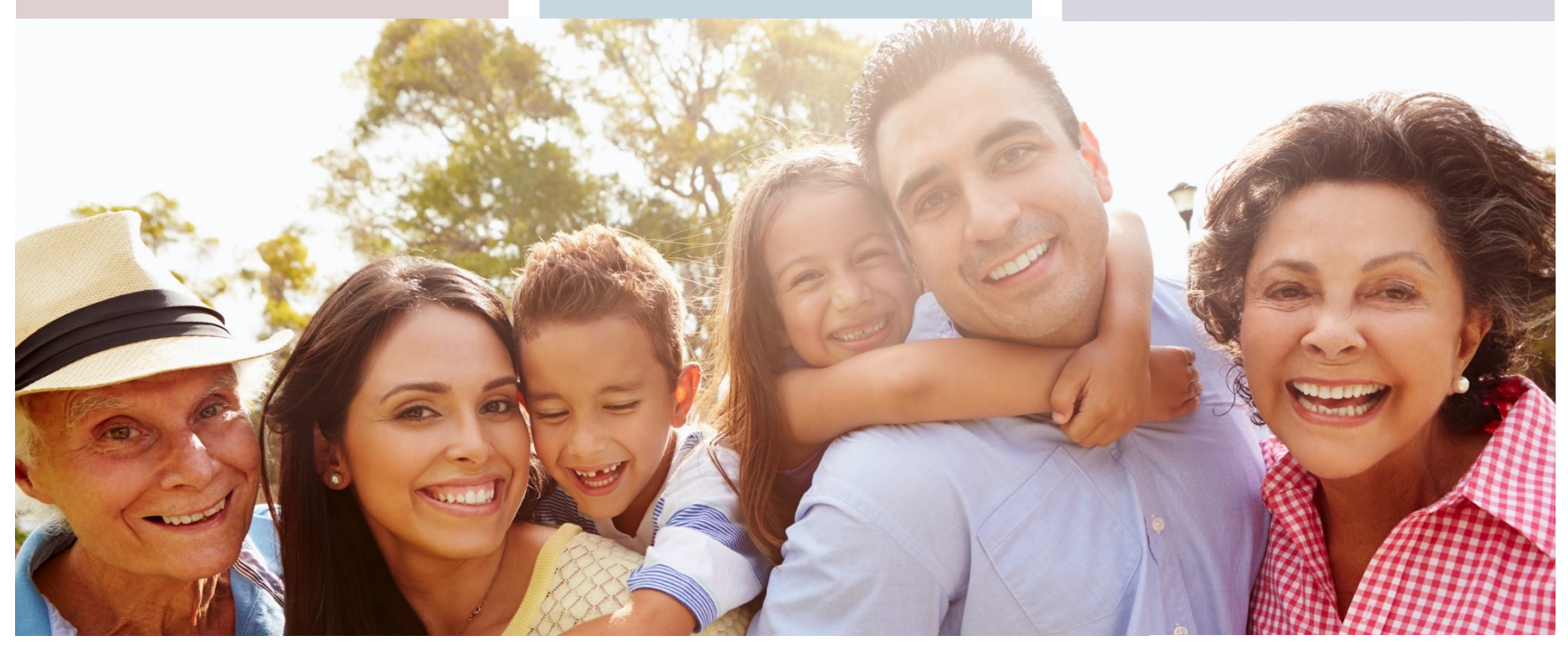

# Medicare Assessment

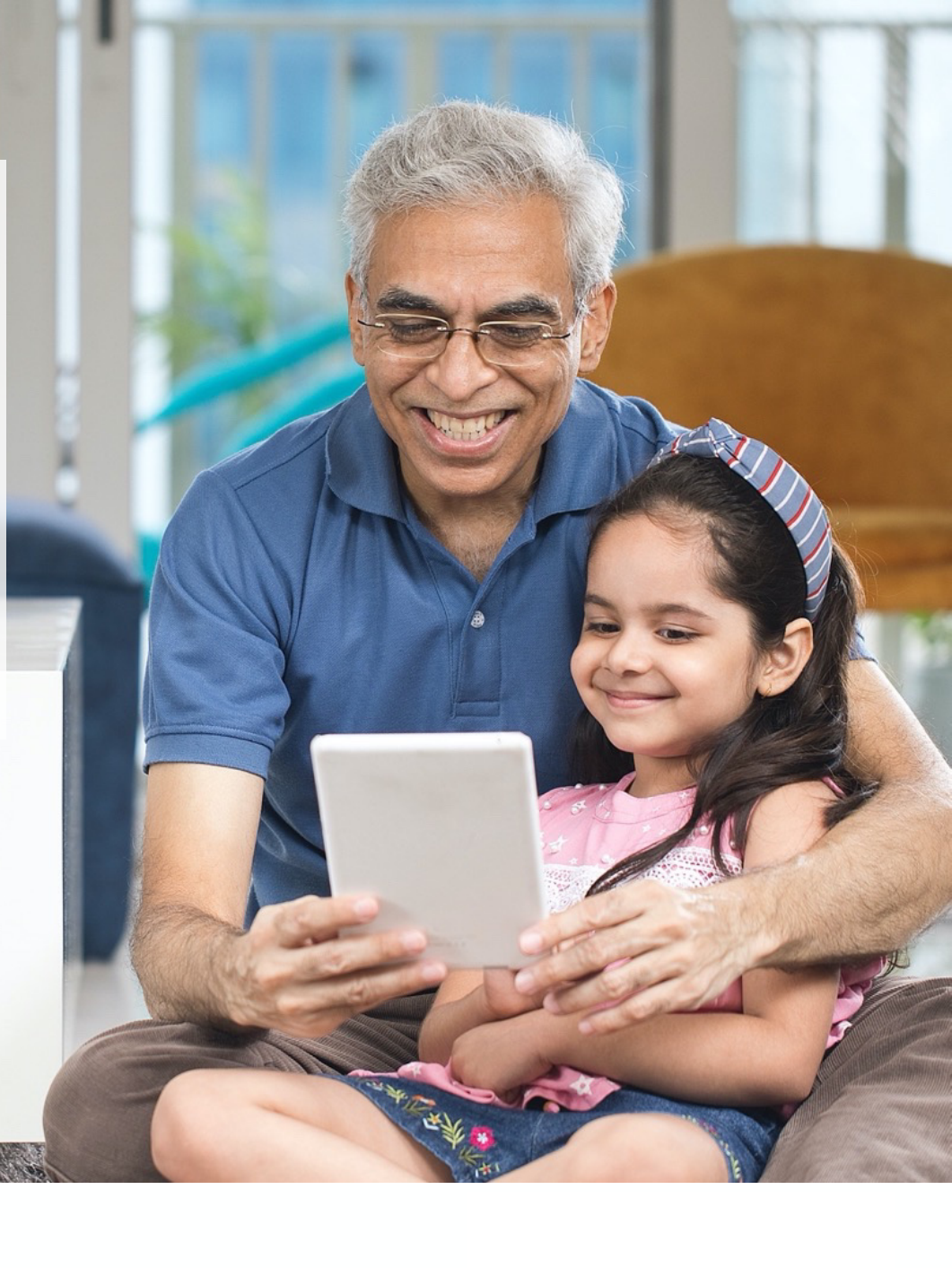

# **Call Our Via Benefits Care Team**

#### **Medicare Assessment**

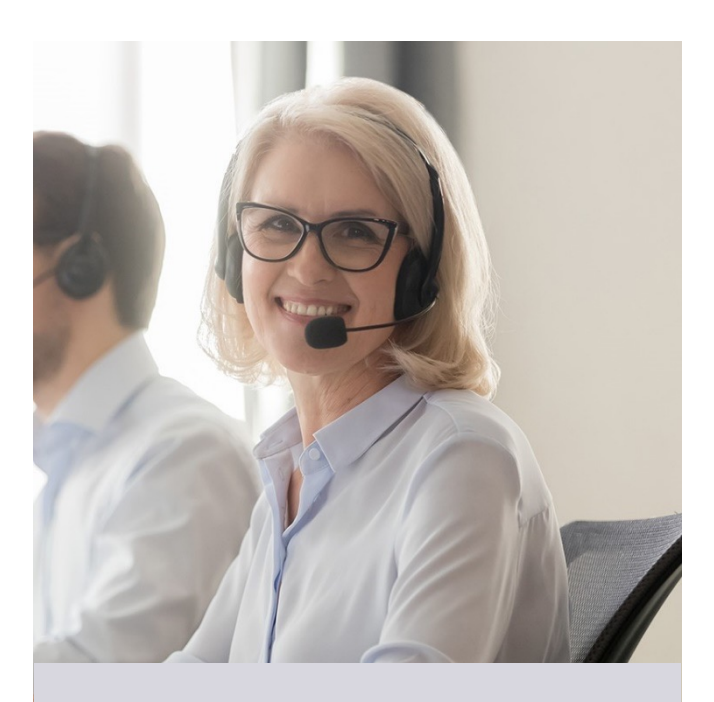

**1-888-427-8730** Monday – Friday 5:00 a.m. – 4:00 p.m. Pacific Time

#### During your assessment we'll:

- Verify your profile, if needed
- Talk about your coverage needs
- Evaluate different medical plan types: Medicare Advantage, Medicare Supplement, and Part D prescription drug plans
- Make a plan type recommendation
- If enrolling by phone, schedule an enrollment appointment

### **Medicare Basics**

#### **Plans and Insurers**

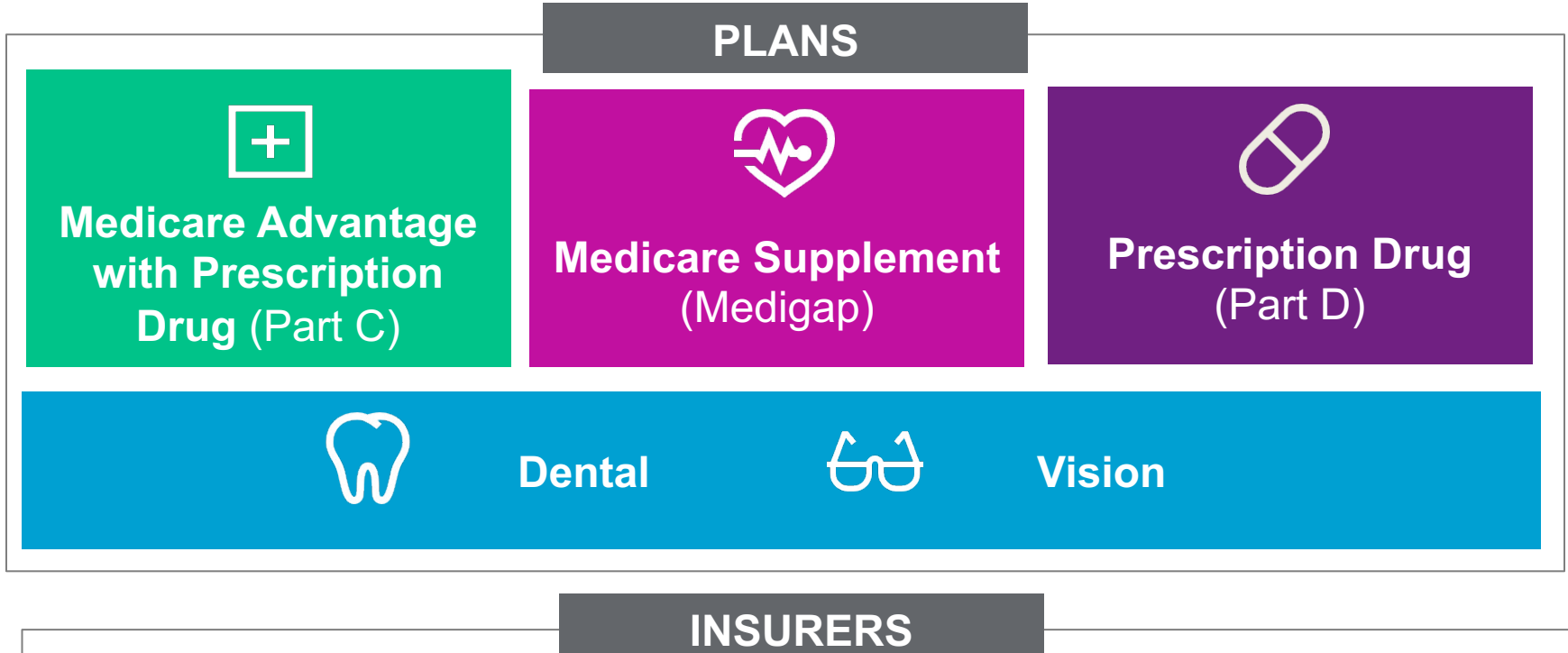

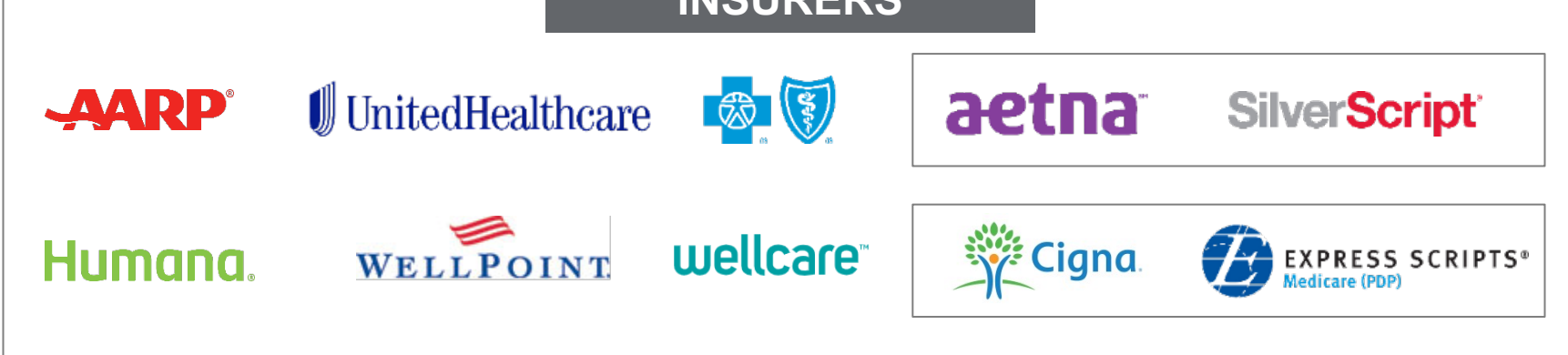

#### **Your Future Coverage**

**How Medicare Coverage Works** 

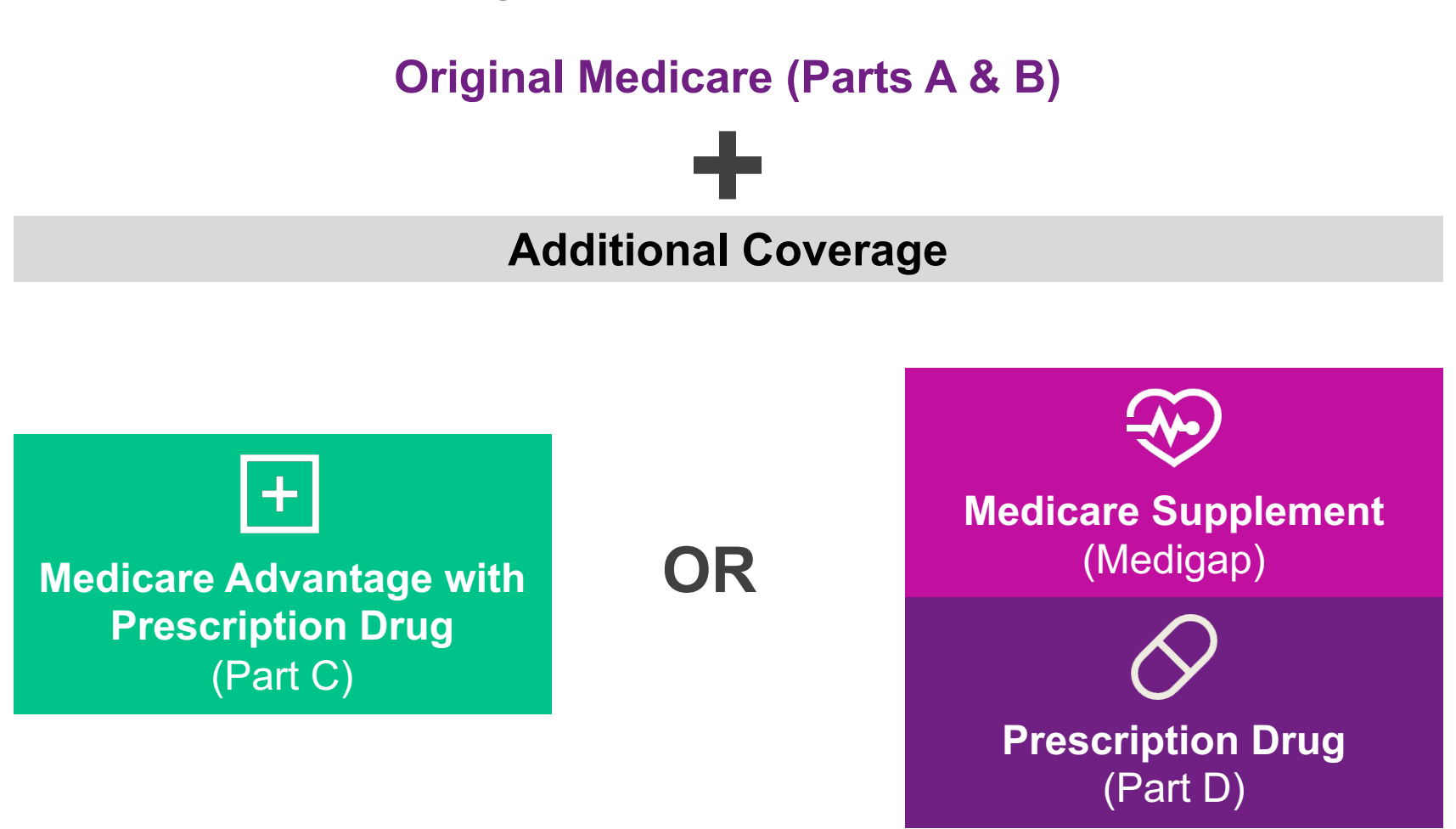

#### Your Future Supplemental Coverage Options Medicare Advantage Prescription Drug (MAPD) Plans

This benefits package = MAPD Plans

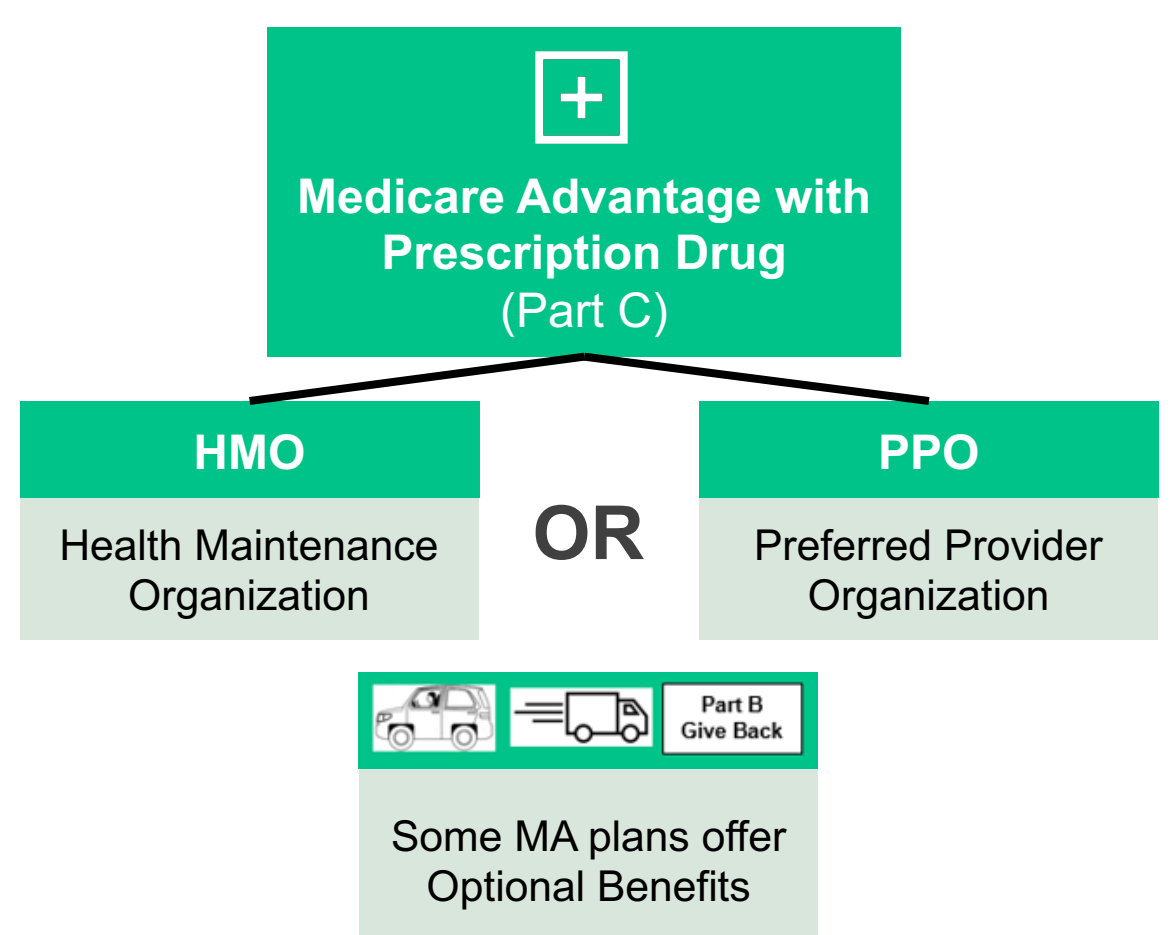

#### Your Future Supplemental Coverage Options Medigap Plans

This benefits package = Medigap + Part D prescription drug

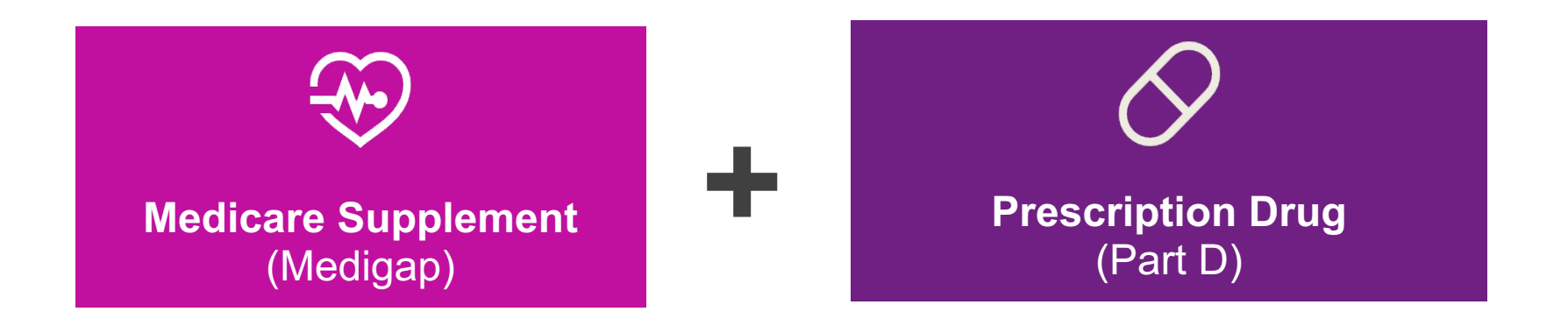

### **Medicare Supplement Insurance (Medigap)**

*MN, MA and WI are offered differently* Several states have special GI rules: Birthday Rule- NV, CA, OR, OH, ID GI States, Yr Round- MA, NY, CT, ME Limited- VT,WA Anniversary Rule: MO

|                                                 |      |       |                             |       |                 |         |      |      | Before | e 2020 |
|-------------------------------------------------|------|-------|-----------------------------|-------|-----------------|---------|------|------|--------|--------|
|                                                 |      | Medic | are Sup                     | pleme | nt Insurance (M | UNLY    |      |      |        |        |
| Benefits                                        | Α    | В     | D                           | G     | K               | L       | Μ    | Ν    | С      | F      |
| Medicare Part A coinsurance and hospital costs  | 100% | 100%  | 100%                        | 100%  | 100%            | 100%    | 100% | 100% | 100%   | 100%   |
| Medicare Part B<br>coinsurance or copayment     | 100% | 100%  | 100%                        | 100%  | 50%             | 75%     | 100% | 100% | 100%   | 100%   |
| Blood (first 3 pints)                           | 100% | 100%  | 100%                        | 100%  | 50%             | 75%     | 100% | 100% | 100%   | 100%   |
| Part A hospice care<br>coinsurance or copayment | 100% | 100%  | 100%                        | 100%  | 50%             | 75%     | 100% | 100% | 100%   | 100%   |
| Skilled nursing facility care coinsurance       |      |       | 100%                        | 100%  | 50%             | 75%     | 100% | 100% | 100%   | 100%   |
| Part A deductible                               |      | 100%  | 100%                        | 100%  | 50%             | 75%     | 50%  | 100% | 100%   | 100%   |
| Part B deductible                               |      |       |                             |       |                 |         |      |      | 100%   | 100%   |
| Part B excess charges*                          |      |       |                             | 100%  |                 |         |      |      |        | 100%   |
| Foreign travel emergency<br>(up to plan limits) |      |       | 80%                         | 80%   |                 |         | 80%  | 80%  | 80%    | 80%    |
| Source: CMS                                     |      |       | Out-of-Pocket limit in 2022 |       |                 |         |      |      |        |        |
| CT, IVIA, IVIN, INY, OH, PA, RI, V              | VI   |       |                             |       | \$6,620         | \$3,310 |      |      |        |        |

**Medicare-**

Eligible

#### Medicare & You CMS Medicare handbook

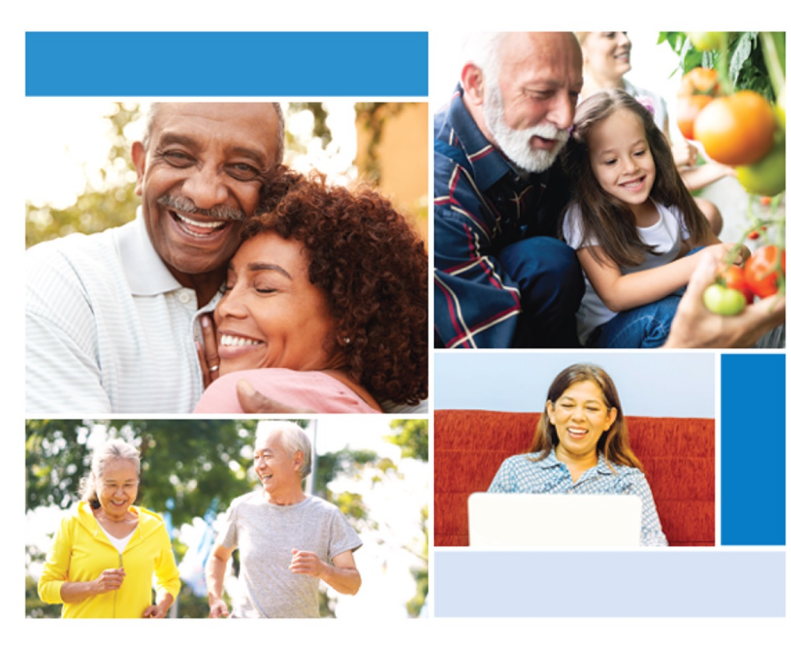

Medicare & You 2022

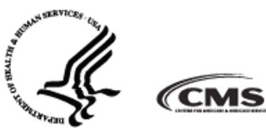

- Annually updated
- Medigap section
- Choose the lowest premium Medigap letter plan

### **Prescription Drugs**

5 Tiers of Copays

**Tier 1 – Preferred generic** 

**Tier 2 – Non-preferred generic** 

**Tier 3 – Preferred brand** 

**Tier 4 – Non-preferred brand** 

**Tier 5 – Specialty drugs** 

# Medicare Prescription Drug Coverage 2023

| Farticipant Fays                                                                                                |                                               | Iotal Cost                                                             |
|----------------------------------------------------------------------------------------------------|-----------------------------------------------|------------------------------------------------------------------------|
| Full retail until deductible is met                                                                             | Deductible                                    | \$0-\$505                                                              |
| Copays for your plan coverage<br>(25%)                                                                          | Initial<br>Coverage                           | \$4,660                                                                |
| <ul><li>25% for Brand Name</li><li>25% for Generics</li></ul>                                                   | <b>Coverage Gap</b><br>(only 25% will reach)  | <b>\$7,400</b><br>70% manufacturer<br>discounts count<br>towards TrOOP |
| <b>\$4.15</b> for Generics, <b>\$10.35</b> for<br>Brand Name or <b>5% coinsurance</b><br>(whichever is greater) | Catastrophic Coverage<br>(only 4% will reach) |                                                                        |

# Enrollment

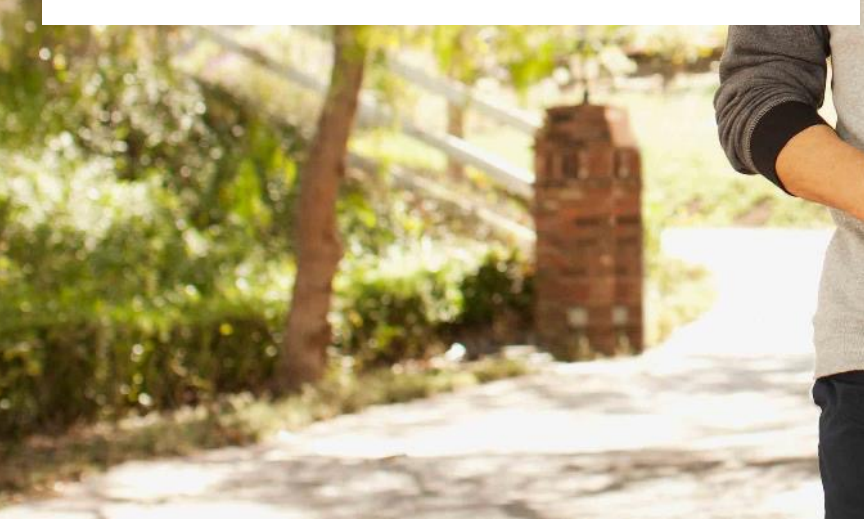

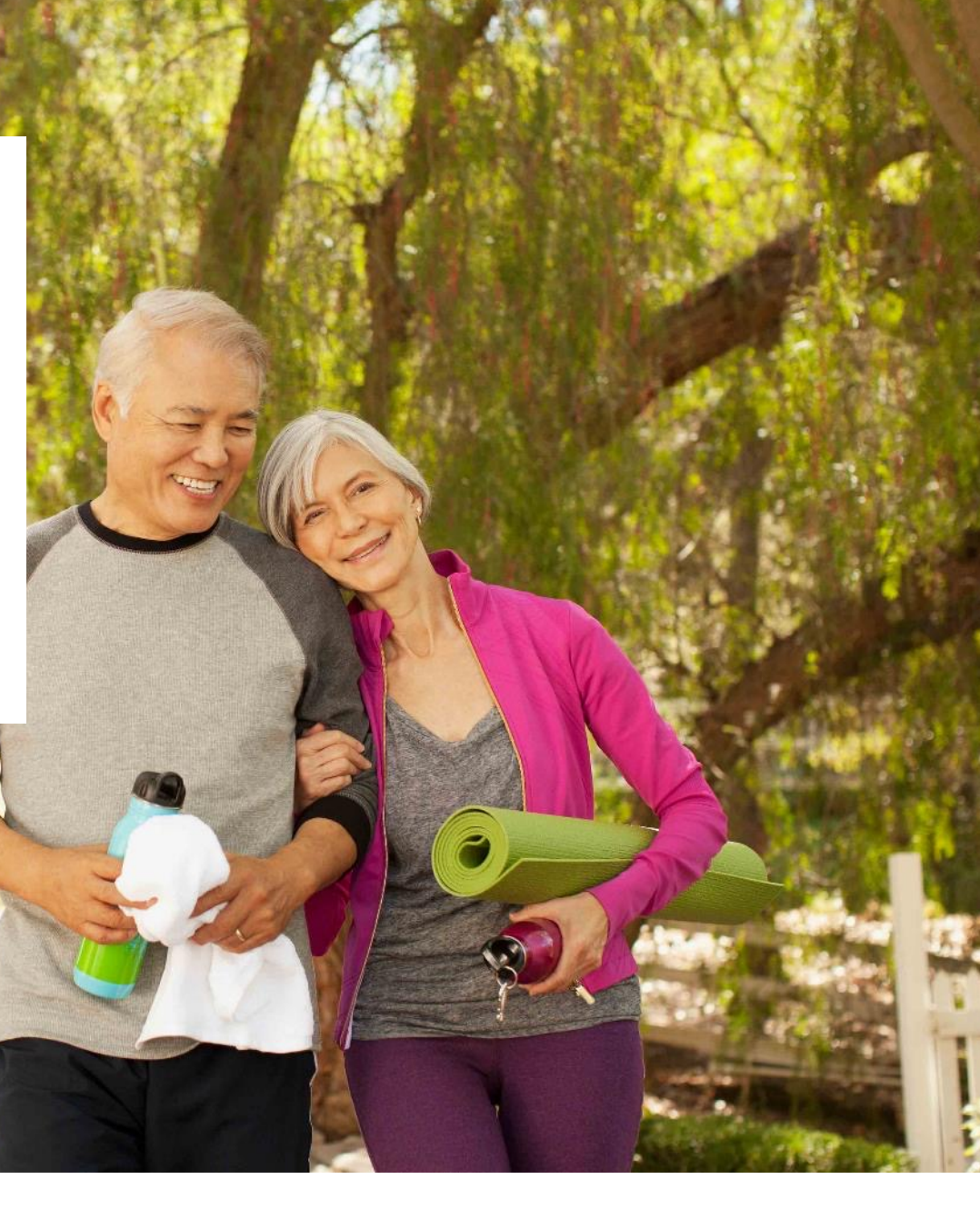

# **Ready to Enroll**

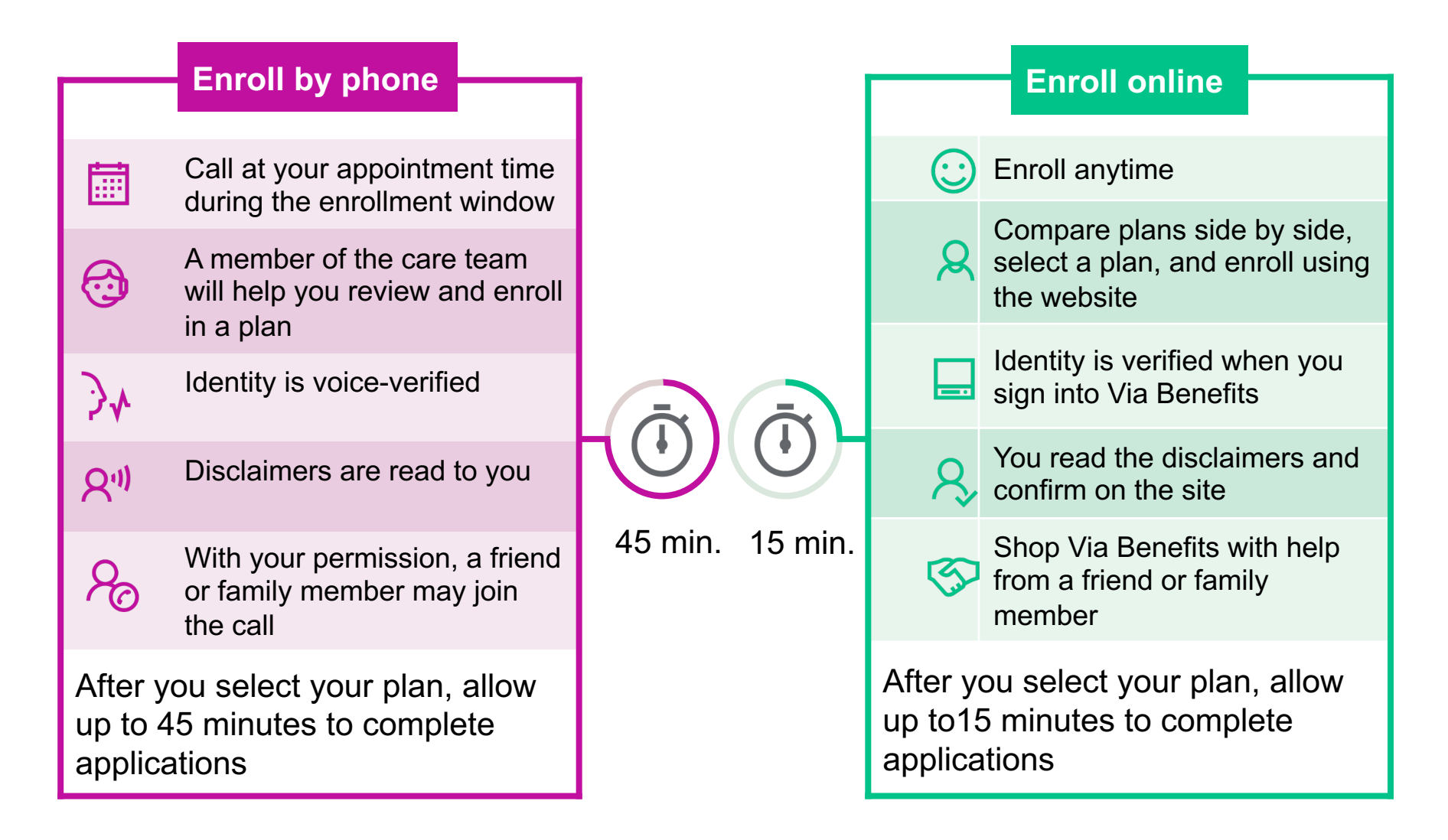

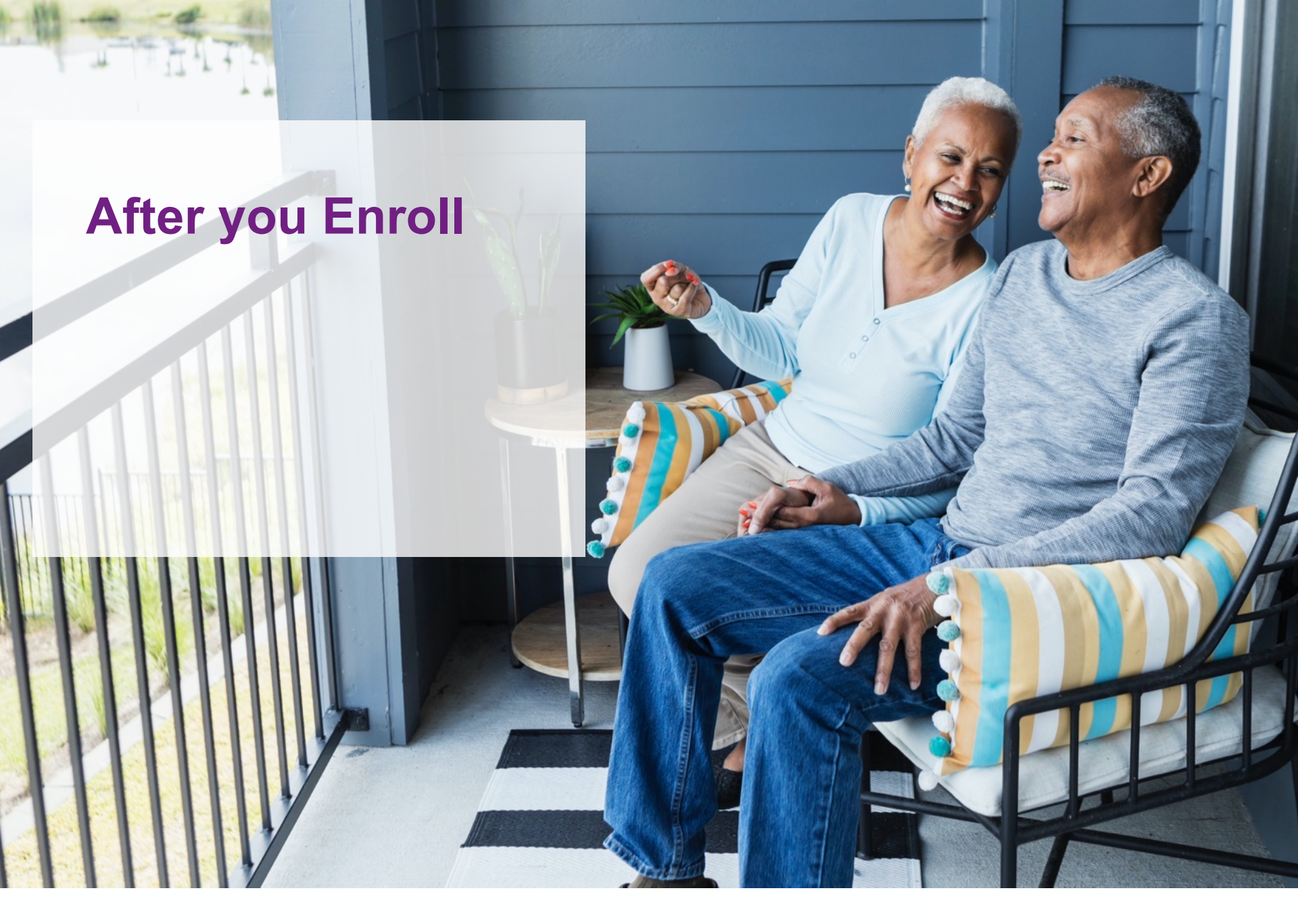

### **Post-enrollment Communications**

- Selection Confirmation Letter this will confirm your plan choices
- Communications from your confirmed insurance carrier – you will receive a packet with your new insurance cards and information about your new plan benefits
- Information about your new funding account

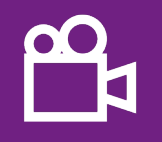

Visit: my.viabenefits.com/ACERA Watch our video "Welcome to Via Benefits"

# **Qualify for Your HRA**

#### **Via Benefits Reimbursement Guide**

- Contains all necessary instructions on how to use your HRA, including setting up direct deposit, use of the mobile app, and filing claims for reimbursement
- Should arrive within two weeks of the date your new coverage begins

#### **To Qualify for your Funding**

- Enroll in a medical or Rx plan through Via Benefits before your enrollment period ends to have access to your HRA
- You must remain enrolled through Via Benefits to continue to have access to your HRA

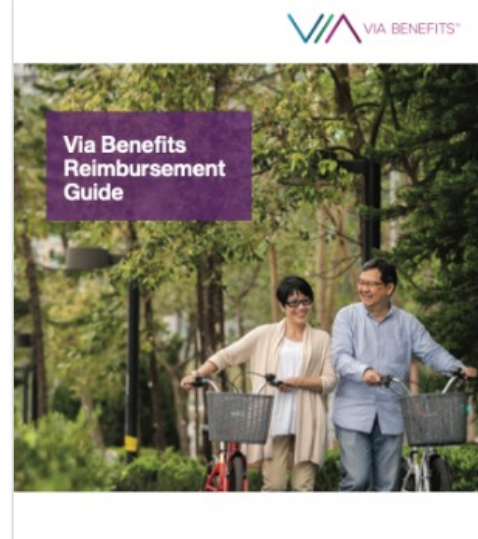

How to use your Health Reimbursement Arrangement HRA

# Health Reimbursement Arrangement (HRA)

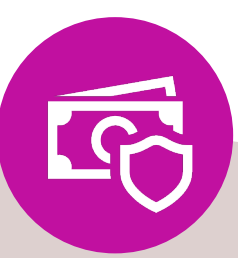

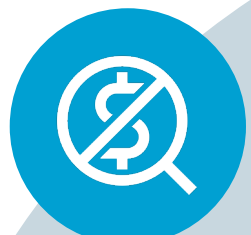

#### If you are eligible

ACERA will make an annual contribution to your HRA

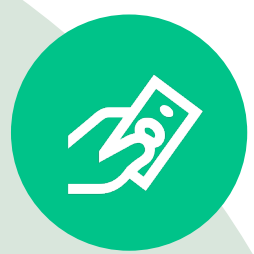

#### **Tax-free account**

Used to reimburse you for eligible health care expenses

Your HRA funding will be available: January 1, 2023 Unused funds DO NOT roll over USE IT!!! Get reimbursed

For eligible plan premiums

# Health Reimbursement Arrangement (HRA)

How the HRA works

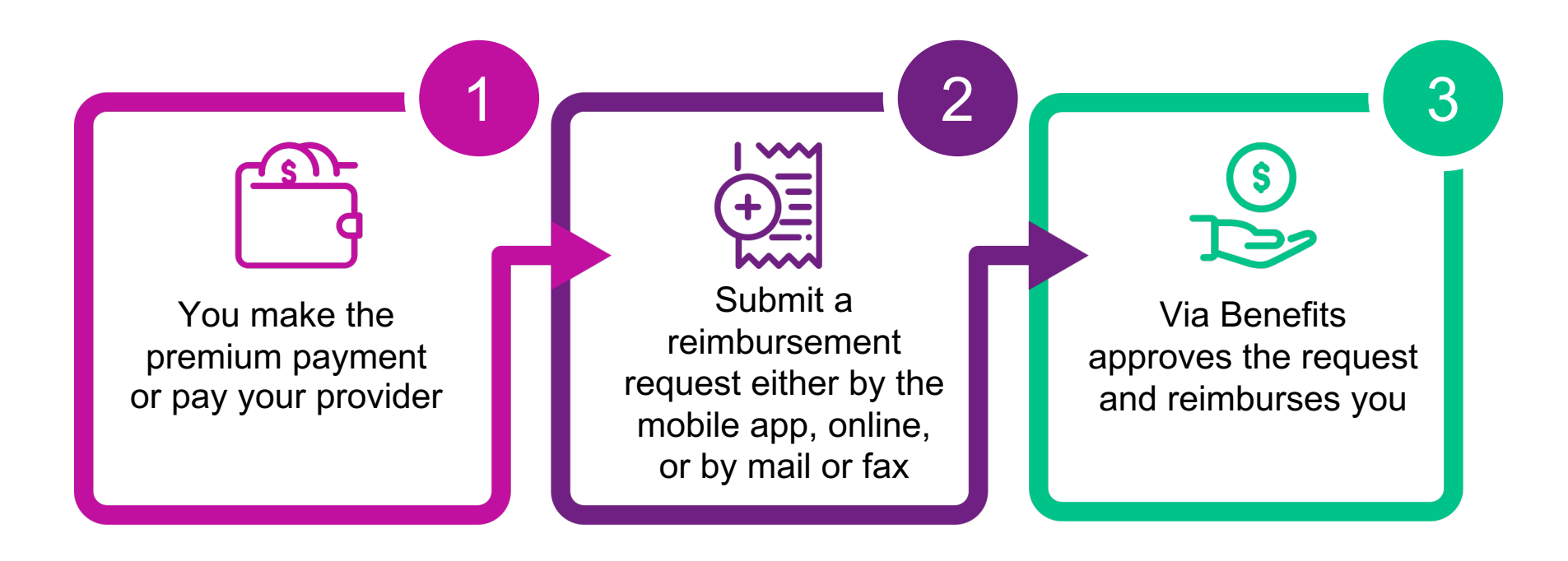

Important: You may be reimbursed up to the amount available in your HRA

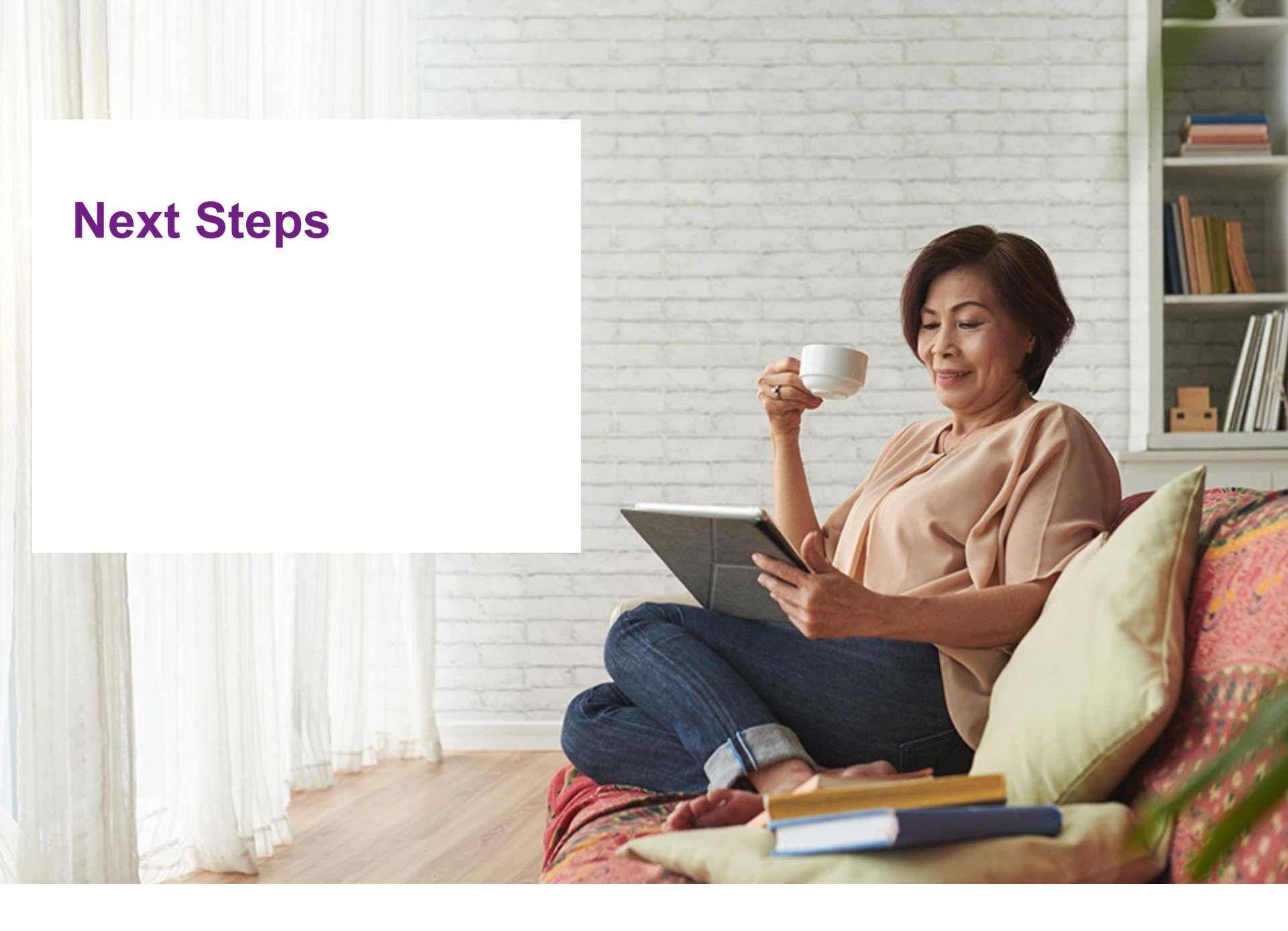

# Ready, Let's Go!

#### E Pre-Enrollment

#### Create a Via Benefits Profile at my.viabenefits.com/ACERA

- Include providers, prescriptions, pharmacy
- Add email address and update preferences
- □ Call us at 1-888-427-8730 and complete your Medicare assessment
- Schedule your enrollment appointment either during the call or online

#### Help Videos

#### Visit: my.viabenefits.com/ACERA

Under the headline of Videos view:

- Intro to Via Benefits
- Create a Via Benefits Profile

#### 🗹 Enrollment

- Call us at your scheduled appointment time during your enrollment window [AEP = Oct. 15<sup>th</sup> – December 7<sup>th</sup>]
- Enroll using the Via Benefits website any time starting October 15

**Help Videos** 

- Visit: my.viabenefits.com/ACERA
- Prepare to Enroll
- □ Shop and Enroll Using Via Benefits

#### So Enrollment Continues until December 30

□ Watch for communications about your new coverage

Help VideosVisit: my.viabenefits.com/ACERAWelcome to Via Benefits

Go online now to set up your profile and schedule your enrollment appointment!

my.viabenefits.com/ACERA

1-888-427-8730 Monday – Friday 5:00 a.m. – 4:00 p.m. PT

**Thank You!** 

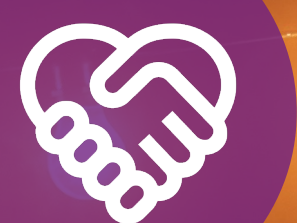

### Questions

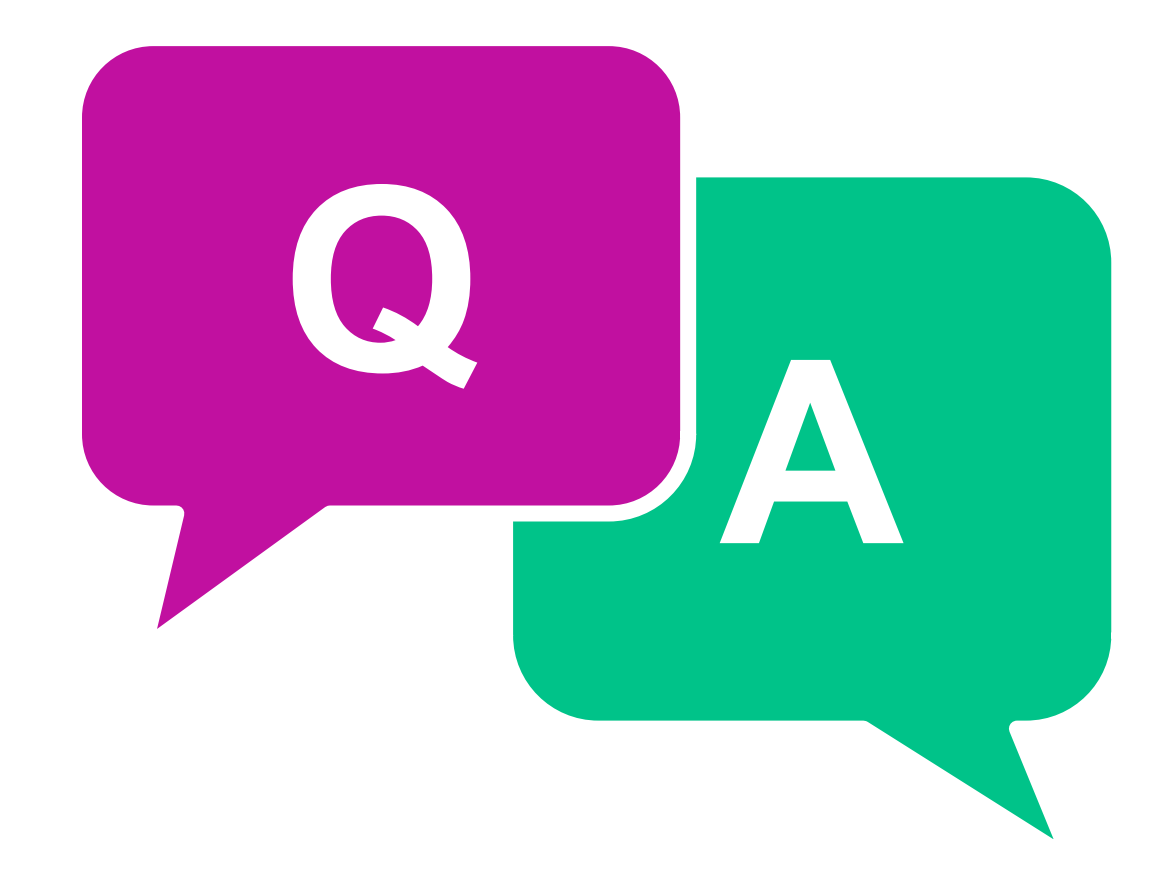